# 통신판매업 신고

- 신고:정부24 <u>https://www.gov.kr/</u>
- 준비물: 공인인증서 구매안전서비스 이용 확인증

### \*네이버 스마트스토어에서 발급 받는 방법을 아래에서 먼저 확인 해 보세요.

### "구매안전 서비스 이용확인증"은 오픈마켓(쿠팡, 네이버 스마트스토어 등)또는 은행에서 발급 가능합니다.

잠깐! 통신판매업 신고 전에 "구매안전서비스 이용 확인증" 준비 하셨나요?

### https://wing.coupang.com/login

| 0 2 4 5 0 5 4   | + 2 4                    | <i>⊜</i> ≈ ∞ 10 E (19) |
|-----------------|--------------------------|------------------------|
| e () () () ()   | coupang wing<br>판매자 로그인  |                        |
| 분 슈 습 윤 관 @     | 아이디를 입력해주세요              |                        |
|                 | 비밀번호를 입력해주세요             |                        |
| a 🗠 to 🕧 🗐 🚺    | 로그인                      |                        |
| 분 삶 습 중 중 (구) @ | 아이나오기 비원함 옷가 편해자가 아니신가요? |                        |
|                 | 판매자 콜센터 <b>1600-9879</b> |                        |
|                 | 관매자 개인정보 치리방엄<br>        | 8 4 6 <i>6</i> 6       |
|                 |                          |                        |

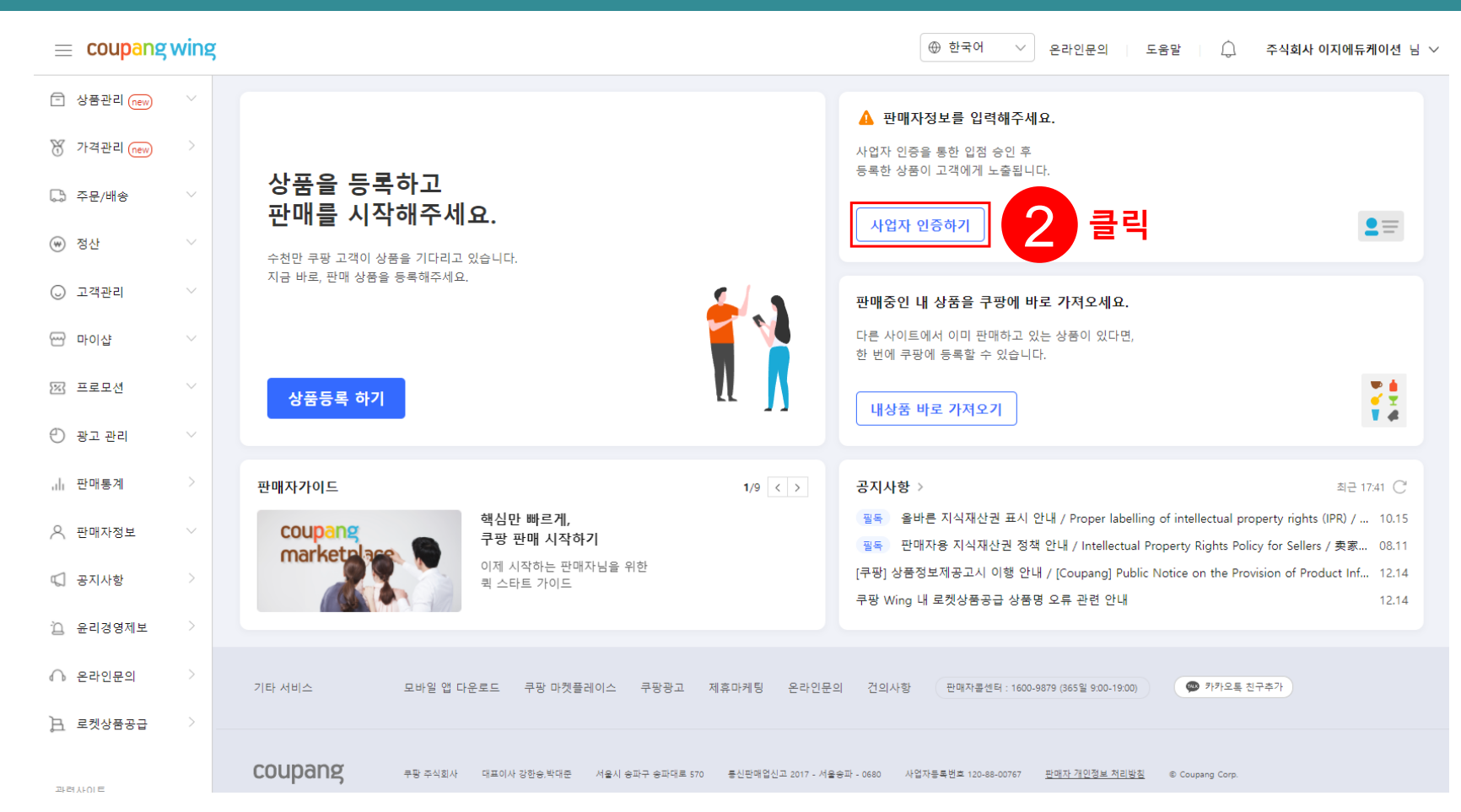

coupang wing EMAN allow

#### 사업자 정보입력

| <b>i</b> | <b>쿠팡 입점 전에 준비해주세요!</b><br>- 사업자신고(사업자등록증) 및 통신<br>- 그 외 필요 서류가 있을 경우 입점 | 판매업신고(통신판매업신고증)은 입점<br>진행 과정에서 필요 시 별도로 요청드 | 1 전에 미리 준비해주세요.<br>-립니다. |
|----------|--------------------------------------------------------------------------|---------------------------------------------|--------------------------|
|          | 쿠팡 입점 가이드 확인하기 🖸                                                         | 사업자신고 방법 확인하기 🖸                             | 통신판매업신고 방법 확인하기 🖸        |

신청하러가기

| 기본정보      |                                                               | $\sim$ |
|-----------|---------------------------------------------------------------|--------|
| 사업자등록번호   | 5928802145         인증하기                                       |        |
| 대표자 명     | 박승채                                                           |        |
| 상호        | (주)이지에듀케이션                                                    |        |
| 사업장 주소    | 21617 주소검색                                                    |        |
|           | 인천광역시 남동구 서창남로 35                                             |        |
|           | 5중 501호(서창동)                                                  |        |
| 통신판매업신고번호 | 통신판매업신고번호                                                     |        |
|           | 통신 판매업 신고방법 자세히 알아보기 (Z<br>1. 코판에서 구매안제서비스 이용 화의중 🖸 응 내려보습니다. |        |
|           | · · · · · · · · · · · · · · · · · · ·                         |        |
|           | 2. 민원24 사이트에서 통신 판매업 신고 💿 를 합니다. 💷 시군구청에서도 신청 가능합니다.          |        |

(i) 쿠팡 입점 전에 준비해주세요!

👼 구매안전서비:

- 사업자신고(사업자등록증) 및 통신판매업신고(통신판매업신고증)은 입점 전에 미리 준비해주세요.
 - 그 외 필요 서류가 있을 경우 입점 진행 과정에서 필요 시 별도로 요청드립니다.

쿠팡 입점 가이드 확인하기 (2 사업자신고 방법

사업자신고 방법 확인하기 🗷 🦷 통신판매업신고 방법 확인하기 🗷

|           |                                     |                                        | ° ∎ ⊐nonision                                                                                                    |     |
|-----------|-------------------------------------|----------------------------------------|----------------------------------------------------------------------------------------------------|-----|
| 사업자등록번호   | 5928802145 인증하기                     | 파일 용 도움말                               | 경토 편집 변환 도구 <u>보기</u> 양식 보안 페이지                                                                                                    | 371 |
|           |                                     |                                        | - 73% - + 11 🚥 🖁 🗰 K < 1/ > > 1 🔳 🗮 🖽 🖶                                                                                                    |     |
| 대표자 명     | 박승채                                 | ************************************** |                                                                                                    |     |
|           |                                     |                                        |                                                                                                    |     |
| 사ㅎ        | (주)이지에듀케이션                          |                                        | 구매안견서비스 아용 확인증                                                                                                    |     |
| 0-        |                                     | 0                                      | <b>昭昭佐市:H 2021-1992747 本</b>                                                                                                    |     |
| 사업장 주소    | 21617 주소검색                          | Q                                      | 1. 상호.: (취이지의동계이선<br>2. 소치지: 인원광역시 남동구 사항남료 35 5층 501호(사항동)                                                                                                    |     |
|           |                                     |                                        | 3. 대표자의 성명: 백용·적<br>4. 사업자동특별보 : 592-88-02145                                                                                                    |     |
|           | 인천광역시 남동구 서창남로 35                   |                                        | 하며 사업사가 인사량가에 현재하여 프라이츠트에 관한 일등과 제 3도시스로에 나는<br>철체대공에서 사비스 이용계약을 부분해있는 등 다음과 같이 증정합니다.<br>1. 시비스 제공고 또 모두 주시에서                                                                                                    |     |
|           |                                     |                                        | 2. 서비스 이용가 22 2021년 12월 23일 - 원에자적 경제시하지<br>3. 서비스 여용과간 2021년 12월 23일 - 원에자적 경제시하지<br>3. 서비스 제공교간 동상태를 구매한권세비스는 동상자와 주요한 사람들에서 파매가                                                                                |     |
|           | 22 2012(192)                        |                                        | 가 이용약관에 근거하여 철퇴하거나 이용공지의 체제를 받은 경우에는 더 이상 제공<br>되지 않습니다.<br>4. 서비스 등록부분, 보체대관에 개설 02-006-00032                                                                                                    |     |
|           |                                     |                                        | 5. 서비스 다용 확인 연락처 : 1577-7011                                                                                                    |     |
| 통신판매업신고번호 | 통신판매업신고번호                           |                                        | 《주부사원》 1. 분 확인을 당시기 분별하는 대신형 파란(Avenix coupling com/Ref. 불인환약(2)가 분 신환약을<br>불 약의 마가 가마다? 근거실/가방 등에서 된 소서가(2)가 문을 받을, 제 2 2 3년 만에 대한 물건환<br>응 약의 마가 가마다? 근거실/가방 등에서 된 소서가(2)가 문을 받을, 제 2 2 3년 만에 대한 물건환            |     |
|           |                                     |                                        | 방문을 확실되는 것입니다.<br>2. 본 학양은 또 가 같이 다운 물로 보는 시사이스 제공은 건강 열가 사용하는 경우에는 관련 법명에<br>되어 전쟁 명을 수 있습니다.<br>3. 부 확당은 방 방법에 위하여 도움에서 오니라 위가에 가 받아 지 않을 위하여 관련 법명에<br>1. 부 확당은 방법에 위해 위하여 도움에서 오니라 위가에 가 방법에 위해 위하여 유명 유럽되니다. |     |
|           | 통신 판매업 신고방법 자세히 알아보기 [7             |                                        | 2021년 12월 23일                                                                                                    |     |
|           | 1. 쿠팡에서 구매안전서비스 이용 확인증 ❷ 을 내려받습니다.  |                                        | (2224)224                                                                                                    |     |
|           | ➡ 구매안전서비스 이용 확인증 다운로드               |                                        | 쿠팡 주식회사 (5回版)<br>(대王書)                                                                                                    |     |
|           | 2 미원24 사이트에서 투시 파매언 시고 @ 를 하니다 과학 시 |                                        |                                                                                                    |     |
|           |                                     |                                        |                                                                                                    |     |
|           | 신청아티가기                              |                                        |                                                                                                    |     |
|           |                                     |                                        |                                                                                                    |     |
|           |                                     |                                        |                                                                                                    |     |

## 인터넷으로 통신판매업 신고 하기

- 신 고:정부24 <u>https://www.gov.kr/</u>
- 준비물: 공인인증서, 구매안전서비스 이용 확인증

## 1. 홈>로그인>통신판매업 신고

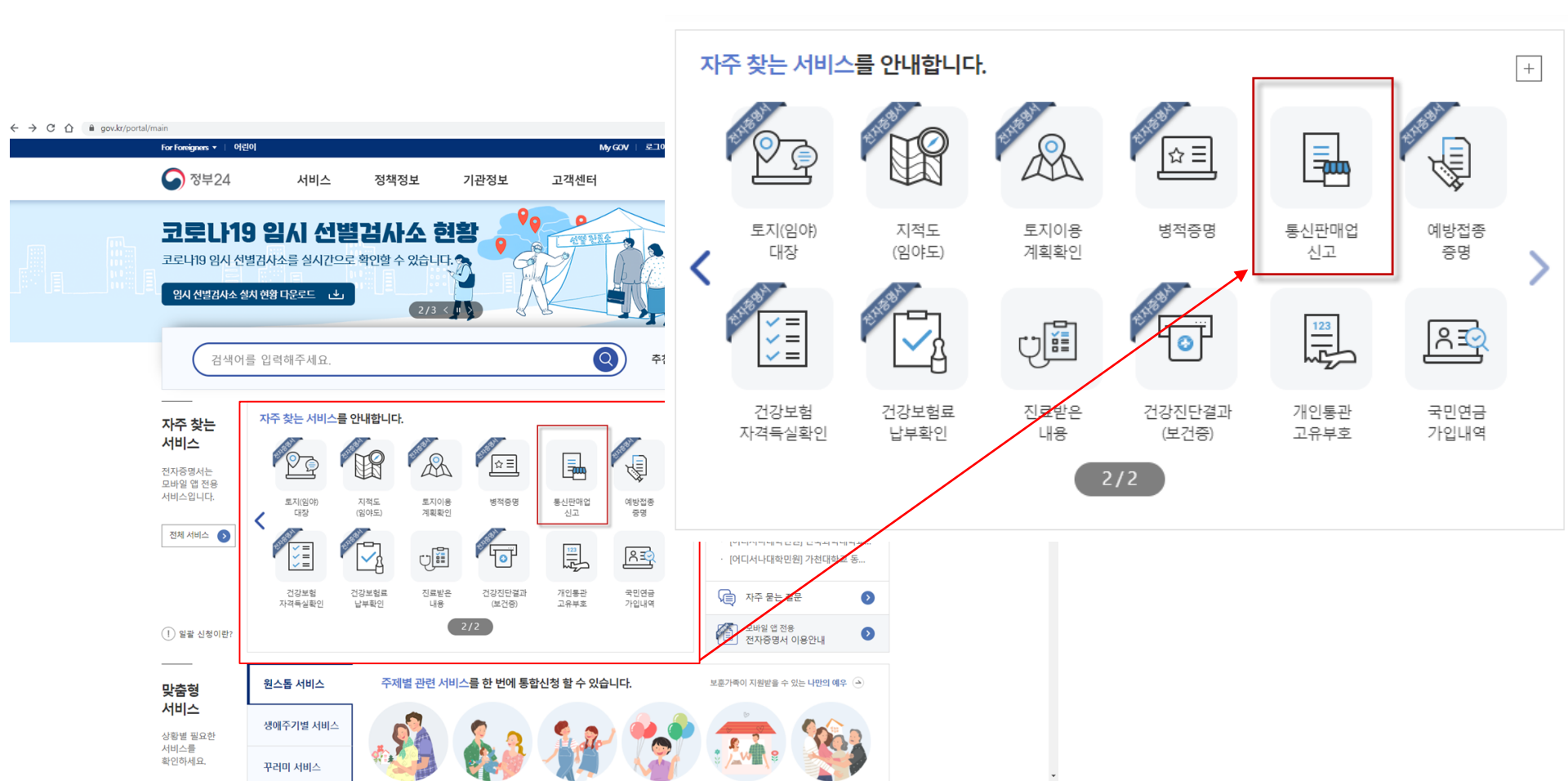

## 2. 통신판매업 신고> 신청하기

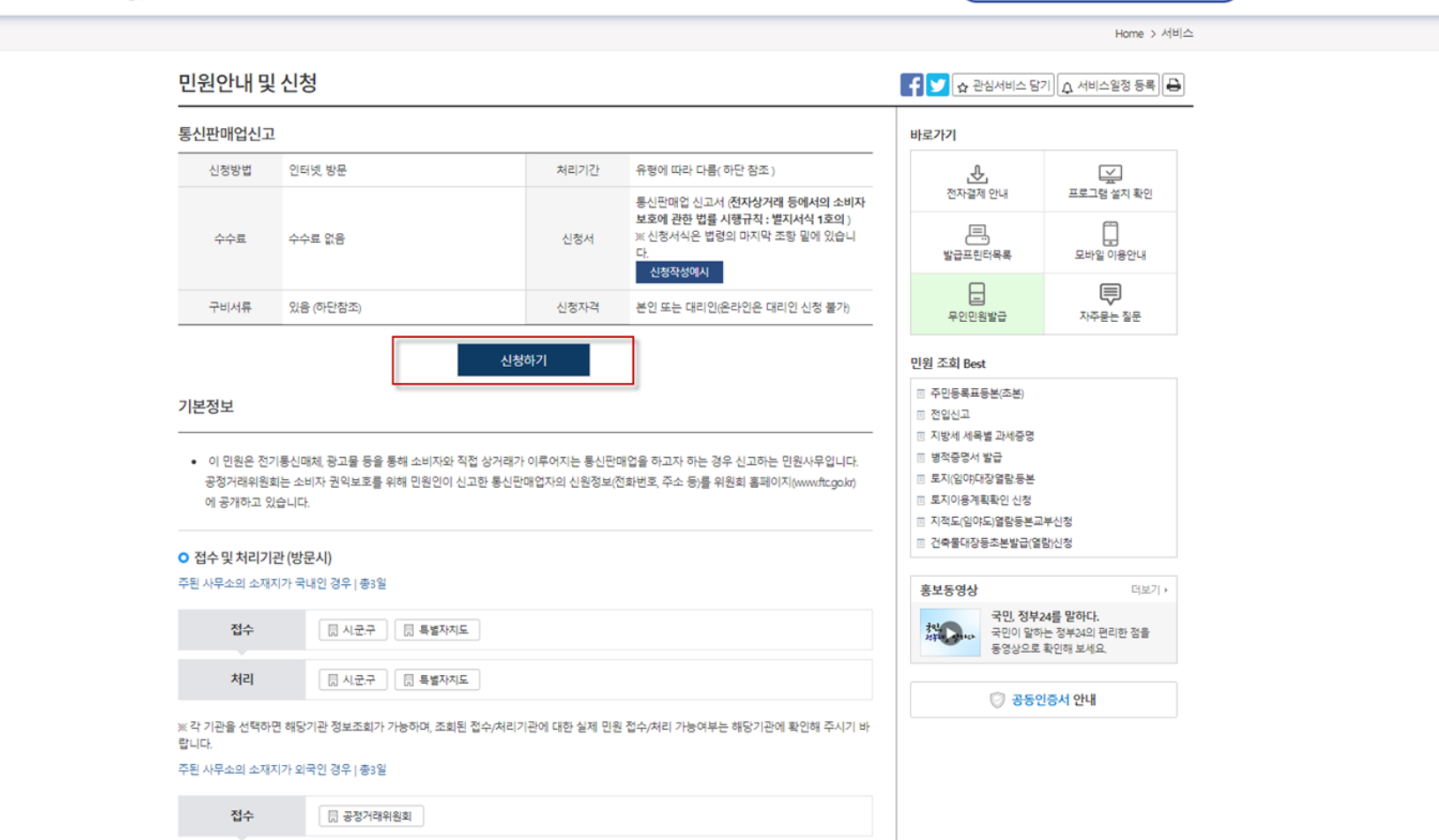

- \* 신고방법 : 과확기술정보통신부 전자민원센터(www.emsit.go.kr)
- 자본금이 1억원 이하인 경우. 단, 자본금이 1억원을 초과하게 되는 경우 그 사유가 발생한 날로부터 1개월 이내에 신고하여야 함
- 온라인쇼핑몰(오픈마켓)에 입점하여 사업을 하는 경우
- ※ 부가통신사업자 신고 의무 제외대상
- 인터넷 통신판매는 부가통신사업에 해당하므로 전기통신사업법 제22조에 따라 부가통신사업을 신고하시기 바랍니다.
- 래소비자보호법 제12조제4항에 따라 공정거래위원회 홈페이지(<u>www.ftc.go.kr</u>)에 공개됩니다.
- 신고된 통신판매업자의 신원정보[대표자명, 대표전화번호(개인 휴대전화번호일 경우 휴대전화번호), 사업장소재지, 전자우편주소 등]는 전자상거
- 호스트 서버의 소재지가 해외인 경우에는 업체 소재지의 시·군·구청에 직접 방문하여 신고하시기 바랍니다.
- · 「부가가치세법」제2조제4호의 간이과세자의 경우 통신판매업 신고 면제 대상입니다.
- 면허세 부과 민원(미납시 가산세 부과)이며, 업체 소재지 시군구의 처리결과를 확인 후 방문 수령하시기 바랍니다.
   ※ 면허세는 매년 1월1일(과세기준일)에 갱신된 것으로 보아 폐업신고 전까지 정기분 등록면허세 부과
   (예: 2019. 12. 31. 면허를 받은 경우, 신규허가에 따른 면허세 신고납부(2019년 수시분) 및 2020년 정기분 면허세 납부대상이 됩니다.)
- 인터넷 통신판매의 경우는 인터넷 도메인 개설 후에 신고하시기 바랍니다.

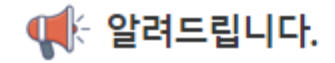

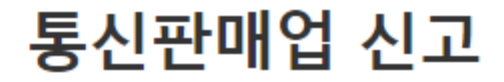

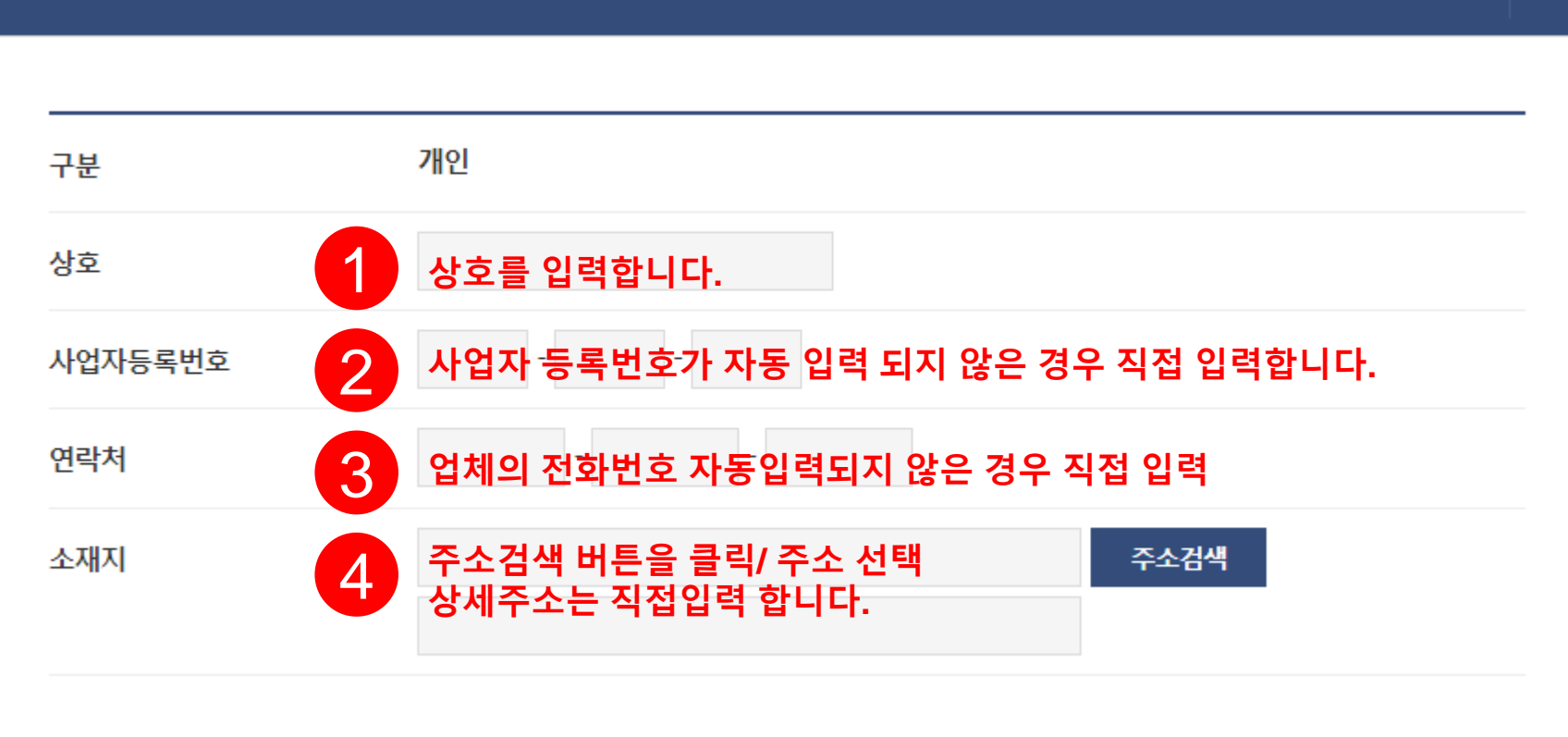

### 업체 정보를 작성해 주세요.

통신판매업신고 양식

① 상호를 입력합니다.
 ② 사업자등록번호 자동입력되지 않은 경우 직접 입력
 ③ 업체의 전화번호 자동입력되지 않은 경우 직접 입력
 ④ 주소검색 버튼을 클릭/ 주소 선택, 상세주소는 직접입력

^

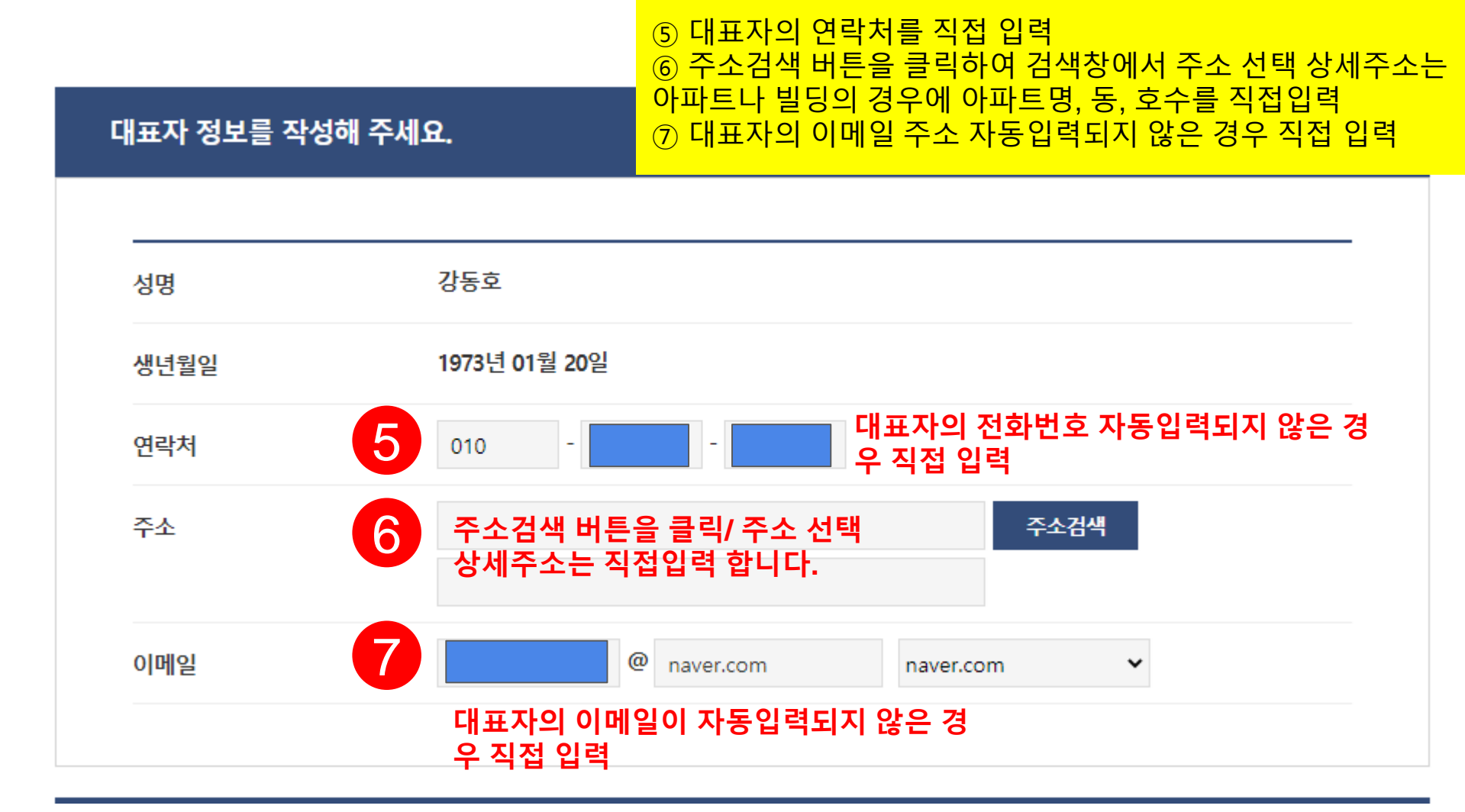

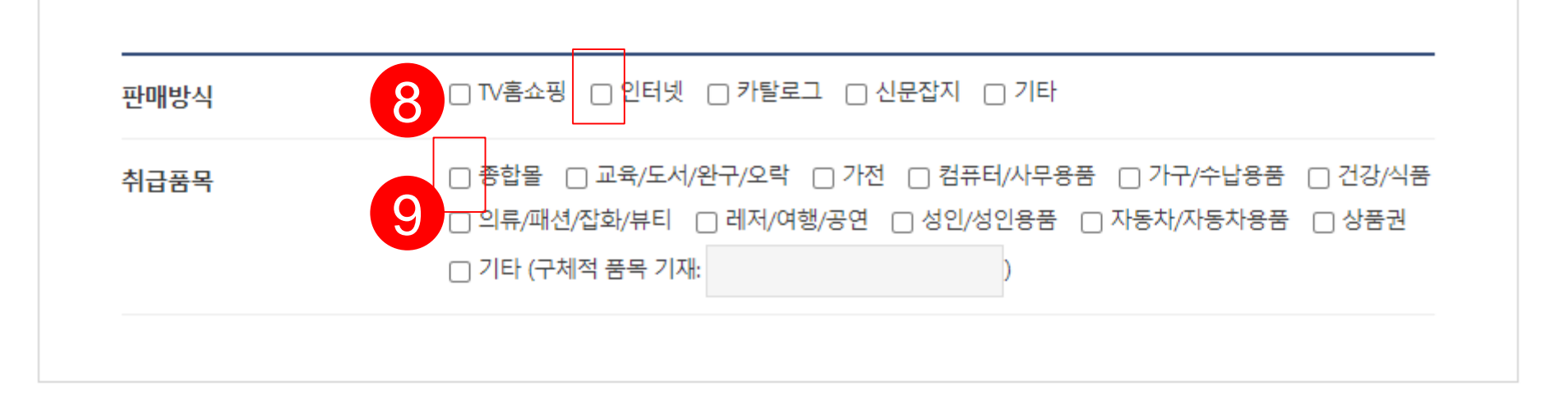

### 판매정보를 선택해 주세요.

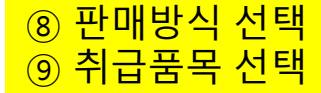

 $\sim$ 

## ① "구매안전서비스 이용 확인증" 준비. 파일첨부 추가/삭제 버 튼을 클릭하여 첨부할 구비서류를 추가/삭제

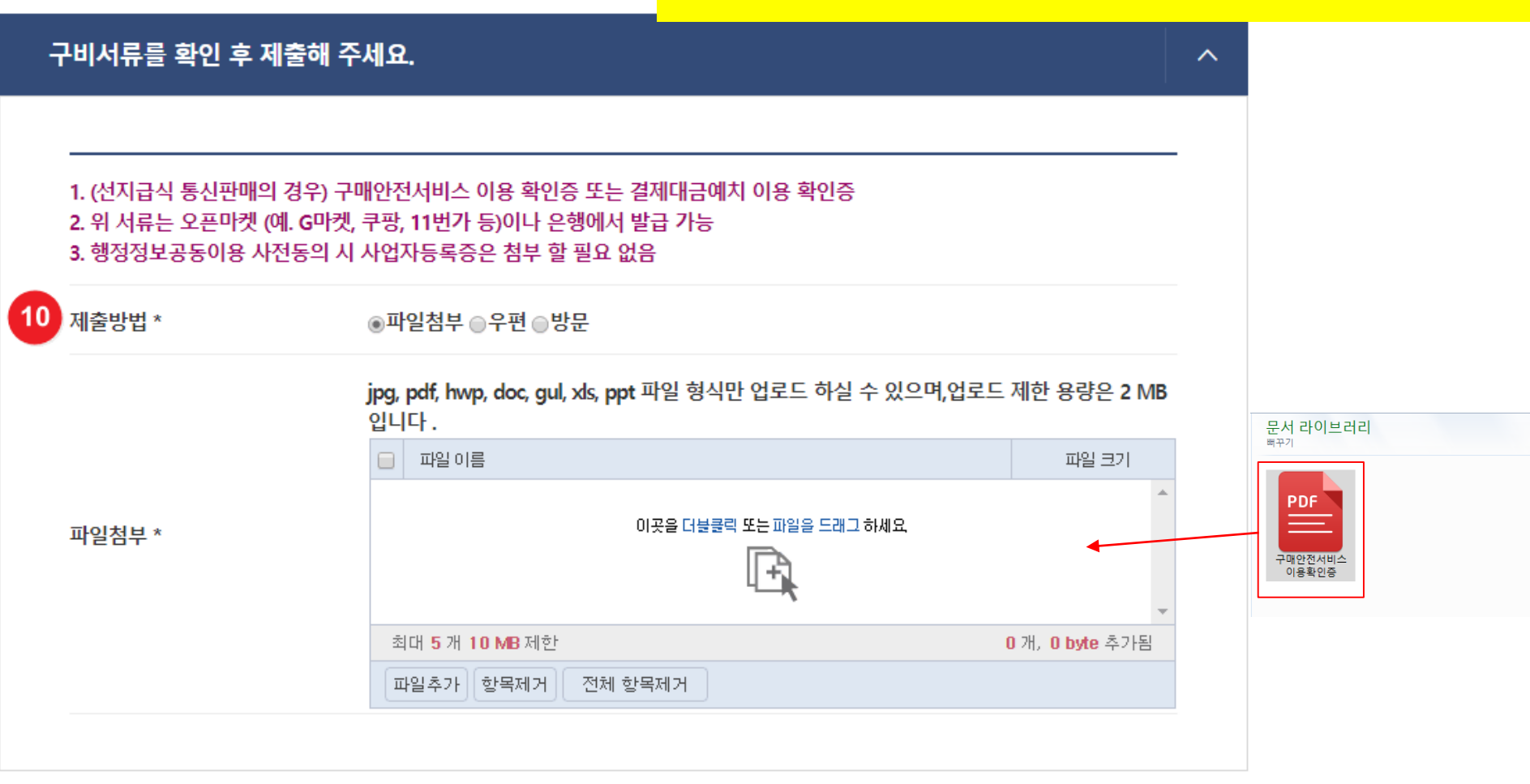

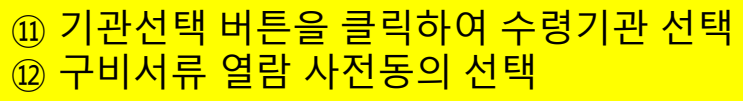

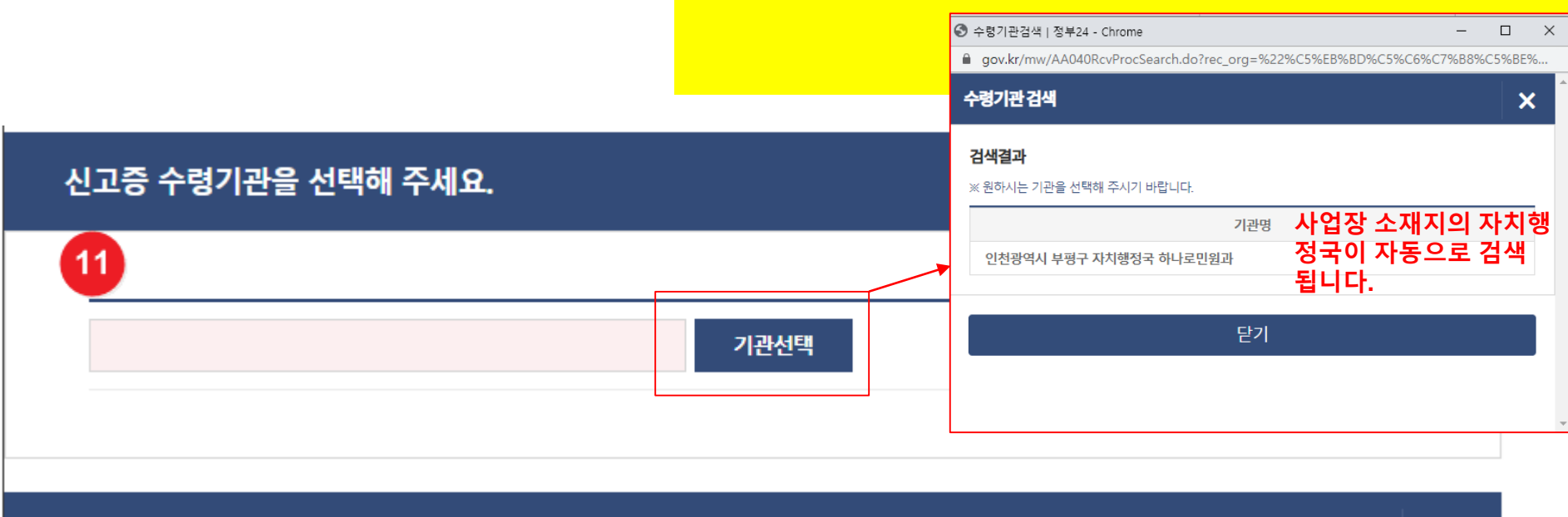

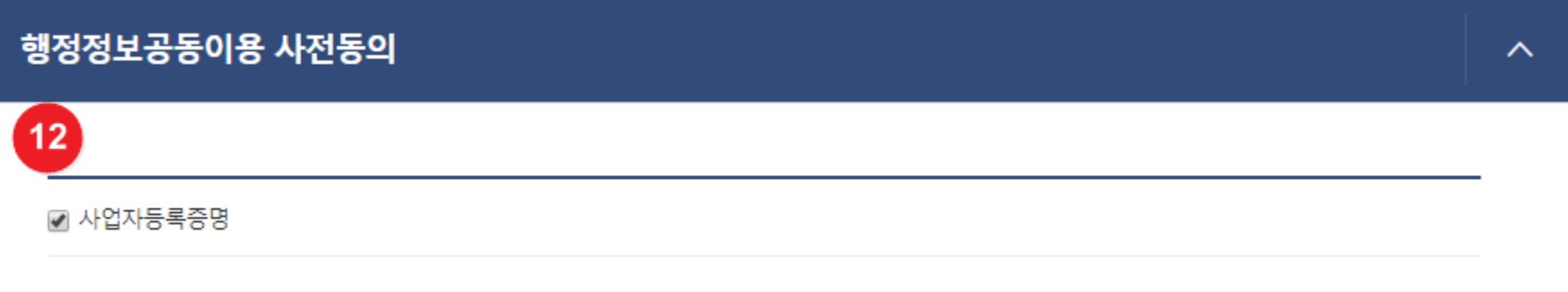

### 처리기관 전화번호 검색하기

민원신청 방법에 대해서 궁금하십니까?

### 문의전화번호 공정거래위원회 사무처 소비자정책국 전 자거래과

신청하시는 민원에 대한 제도가 궁 금하십니까?

| 바로가기 |  |
|------|--|
|------|--|

불편 및 개선사항에 대한 의견을 남 겨주세요.

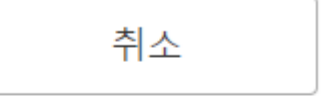

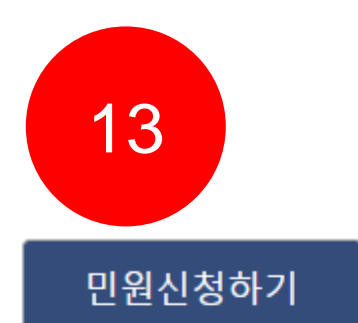

민원신청 문의

13) 민원신청하기 : 완료